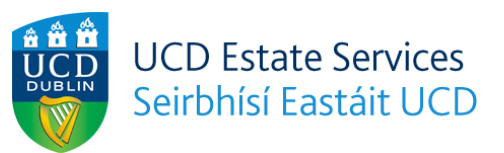

# 2023/24 Student Deposit Payment Guide

Please see the below guide on how to pay the €735 booking deposit to confirm your room booking.

Step 1

Access the deposit payment portal via this link: https://hub.ucd.ie/usis/W\_CR\_DISPLAY.P\_WEB\_PAYMENT?p\_rsrc\_code=FIN444&p\_linked=Y

# Step 2

Enter your student ID in the Reference box. If you do not yet have a student ID, please enter your applicant ID. It is **crucial** that you enter this information correctly for our records. See below screenshot.

# Online Payment Centre

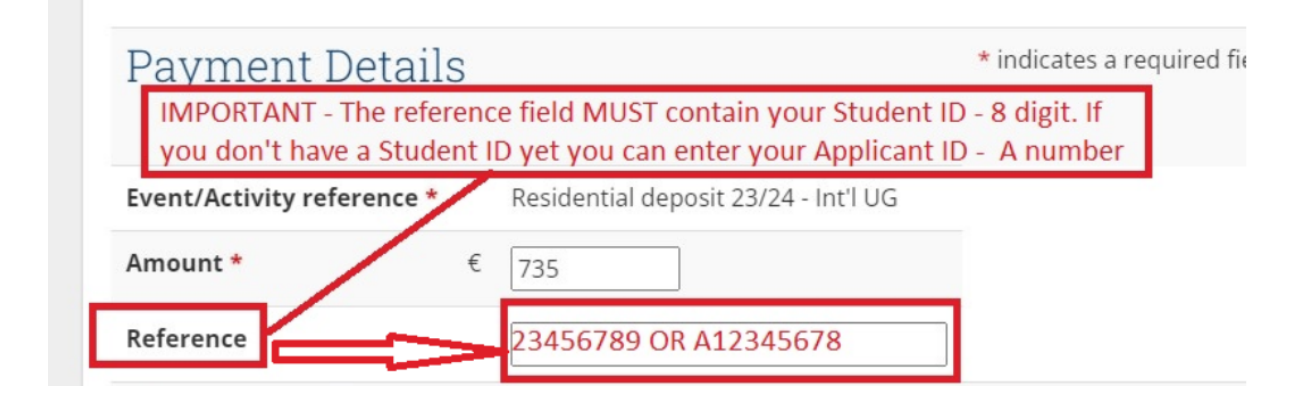

#### Step 3

Enter your personal information. Ideally we would like you to enter your UCD Connect email address here, however if you do not yet have a UCD Connect email address, a personal email address is fine. Please note that all fields are mandatory. See below screenshot.

| Your Details       |                          |                                                                      |
|--------------------|--------------------------|----------------------------------------------------------------------|
| Name *             | Joe Bloggs               | Where the payment is on behalf of someone else enter their name here |
| Email *            | joe.bloggs@ucdconnect.ie | If you do not have a UCD Connect                                     |
| Re-enter Email *   | joe.bloggs@ucdconnect.ie | email address, you can use your                                      |
| Contact Phone No * | 12345678                 | personal eman address.                                               |

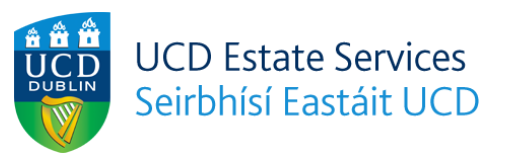

# Step 4

Click on "Online Payment" to proceed to the payment screen. See below screenshot.

| Your Details                    |                                          |                                                                      |
|---------------------------------|------------------------------------------|----------------------------------------------------------------------|
| Name *                          | Joe Bloggs                               | Where the payment is on behalf of someone else enter their name here |
| Email *                         | joe.bloggs@ucdconnect.ie                 |                                                                      |
| Re-enter Email *                | joe.bloggs@ucdconnect.ie                 |                                                                      |
| Contact Phone No *              | 12345678                                 |                                                                      |
| In case of any issues with this | navment please contact PesidenceEinancee | Qued ia                                                              |
| In case of any issues with this | bayment please contact Residencermance   | eucure                                                               |
| Online Payment                  |                                          |                                                                      |

# Step 5

Enter your payment details and click "Pay Now" to pay the booking deposit and secure your room booking. See below screenshot.

|                                                                                                    | <ul> <li>Payment Details</li> </ul> |                                          |
|----------------------------------------------------------------------------------------------------|-------------------------------------|------------------------------------------|
| Event/Activity Residential deposit 23/24 - Intl                                                                        | UG Card Number                      | VISA 🚺                                   |
| Payment on behalf of Joe Bloggs                                                                                        | Card Number                         |                                          |
|                                                                                                    | MM/YY                               |                                          |
| n case of any issues with this payment please contact ResidenceF                                                       | inance@ucd.ie Security Code         |                                          |
|                                                                                                    | Security Code                       | ?                                        |
|                                                                                                    | Cardholder Name                     |                                          |
|                                                                                                    | Cardholder Name                     |                                          |
| Amount                                                                                                    | € 735.00                            |                                          |
|                                                                                                    | 2.                                  | ® PAY NOW                                |
| Pay by Credit/Debit Card                                                                                               |                                     |                                          |
| Card details.                                                                                                    | Ur Credit/Debit                     | Securely proceeded by<br>Global Payments |
|                                                                                                    |                                     |                                          |
| If you encounter a problem or wish to change your payment ac<br>click here to reset the payment process and try again. | count details,                      |                                          |